Welcome to **LearnKey's** "Teach Me How" CD-ROM Training Series on **Windows 95** with **Daniel Will-Harris**. This CD-ROM will help guide you through the powerful features of **Windows 95**.

## SETUP INSTRUCTIONS

- 1. Start Microsoft Windows
- 2. Insert the CD into the CD-ROM Drive
- 3. Choose Run from the Program Manager File menu
- 4. Type **D:\setup.exe** (substitute **D** with the correct drive letter of your CD-ROM drive if necessary)
- 5. FOLLOW THE INSTRUCTIONS THAT APPEAR ON THE SCREEN

The **full** installation process will take up approximately 3 megs of hard disk space. Installing the full install gives you additional speed and it also allows you to save certain activities, such as keeping a record of the test scores, etc.

## LAUNCHING FROM THE PROGRAM GROUP

Once the Install process has been successfully completed, you may start the tutorial by double-clicking on the **LearnKey Windows 95** icon.

## BEFORE YOU BEGIN YOUR TRAINING

May we suggest that you select the "HELP" button from the directory page and learn about the powerful features of **LearnKey Windows 95 CD-ROM**.

## USING THE INTERACT BUTTON

During the instruction, you may want to interact with that section of the corresponding software. For example, by selecting the **Interact** button, you will actually launch **Windows 95**. To return to your CD-ROM instruction simply click on the LearnKey icon. You may toggle between **Windows 95** and the CD-ROM by pressing and holding the ALT key and pressing the TAB key.

# COLOR DRIVER RECOMMENDATION

We recommend that you have your 256 color driver loaded before beginning your **LearnKey, Windows 95** CD-ROM. A high color driver may interfere with the speed of the program and anything less than 256 colors will result in a color change that will greatly affect the look of the program. You may change your color driver by opening the Main group from within the Program manager and then selecting Windows Setup.